BIOPAC MPI 50を使用した 事象関連電位 (ERP) ・ 心電(EEG)・皮膚コンダクタンス反応(GSR)測定の ための使用方法(使い方)マニュアル

1

項目名をクリックすると各項目の先頭のページに移動します

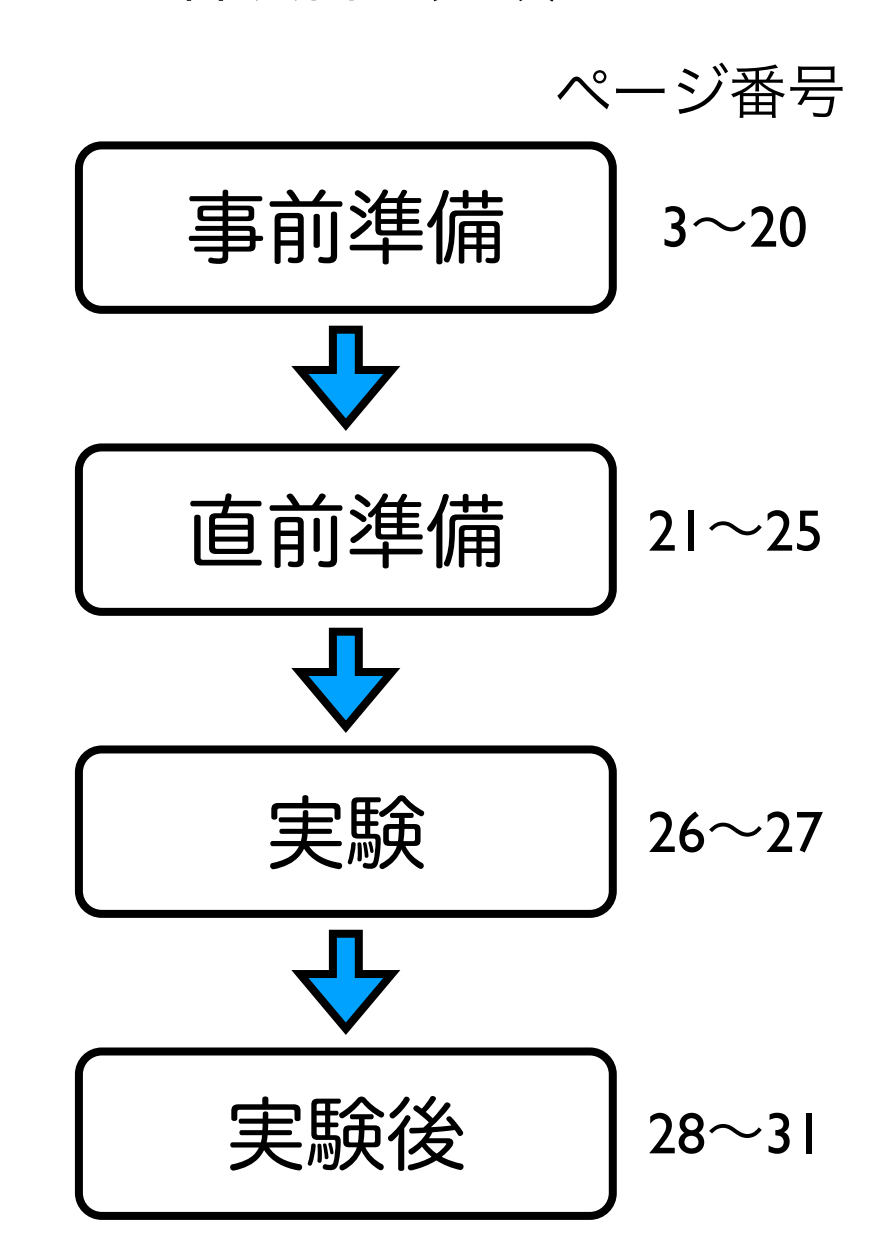

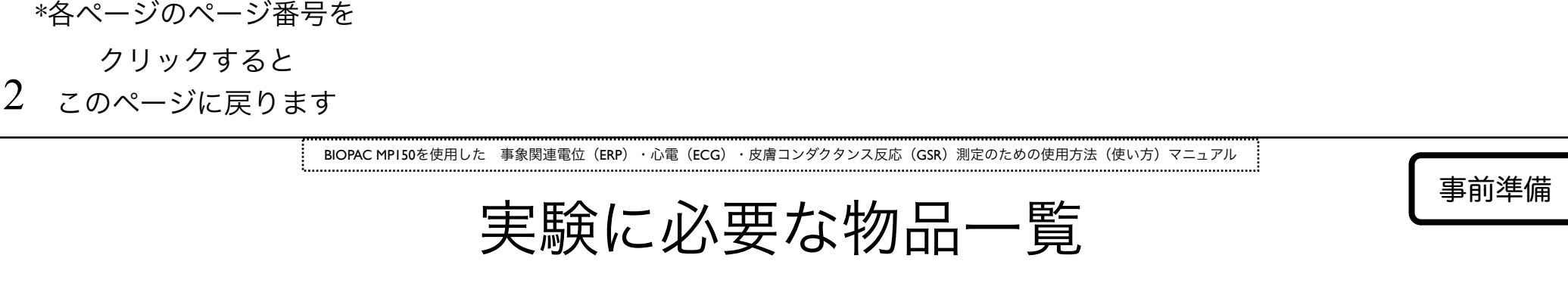

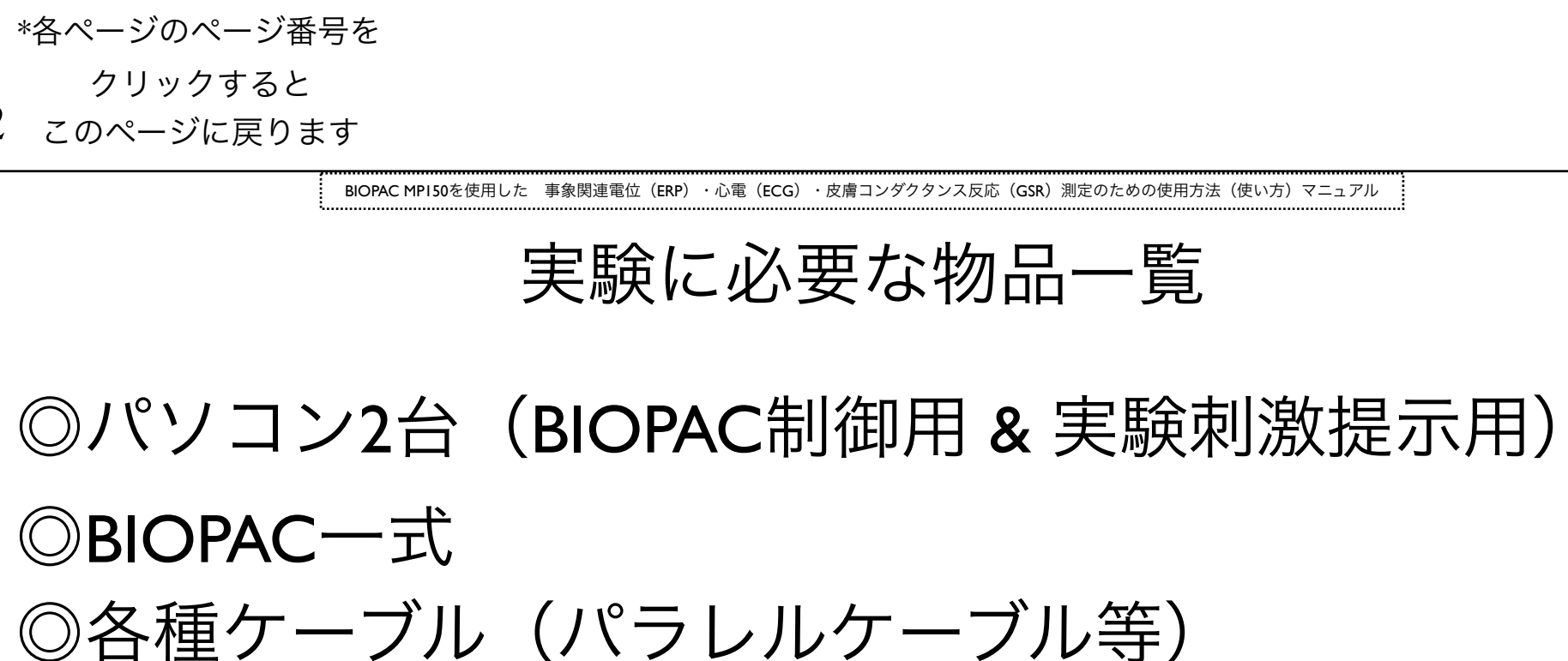

◎各種電極

◎測定に必要な消耗品 (アルコール綿・綿棒・ペースト・テープ)

◎電極装着場所を決めるための道具

(ゴム紐、マジック等)

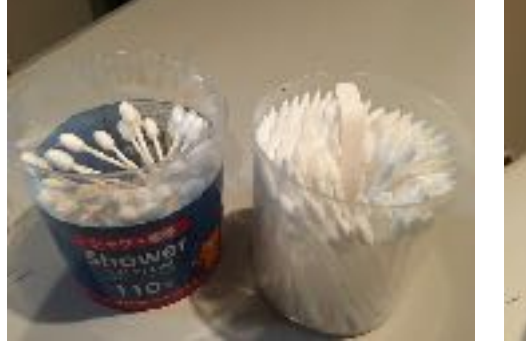

ダクタンス反応(GSR)測定のための使用方法(使い方)マニュアル

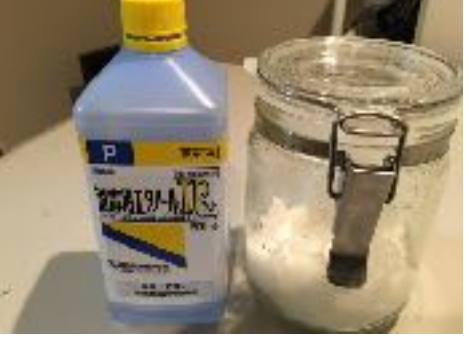

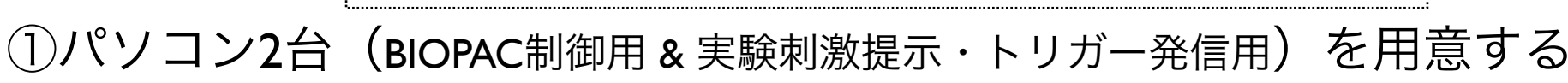

事象関連電位 (ERP)

事前準備

3

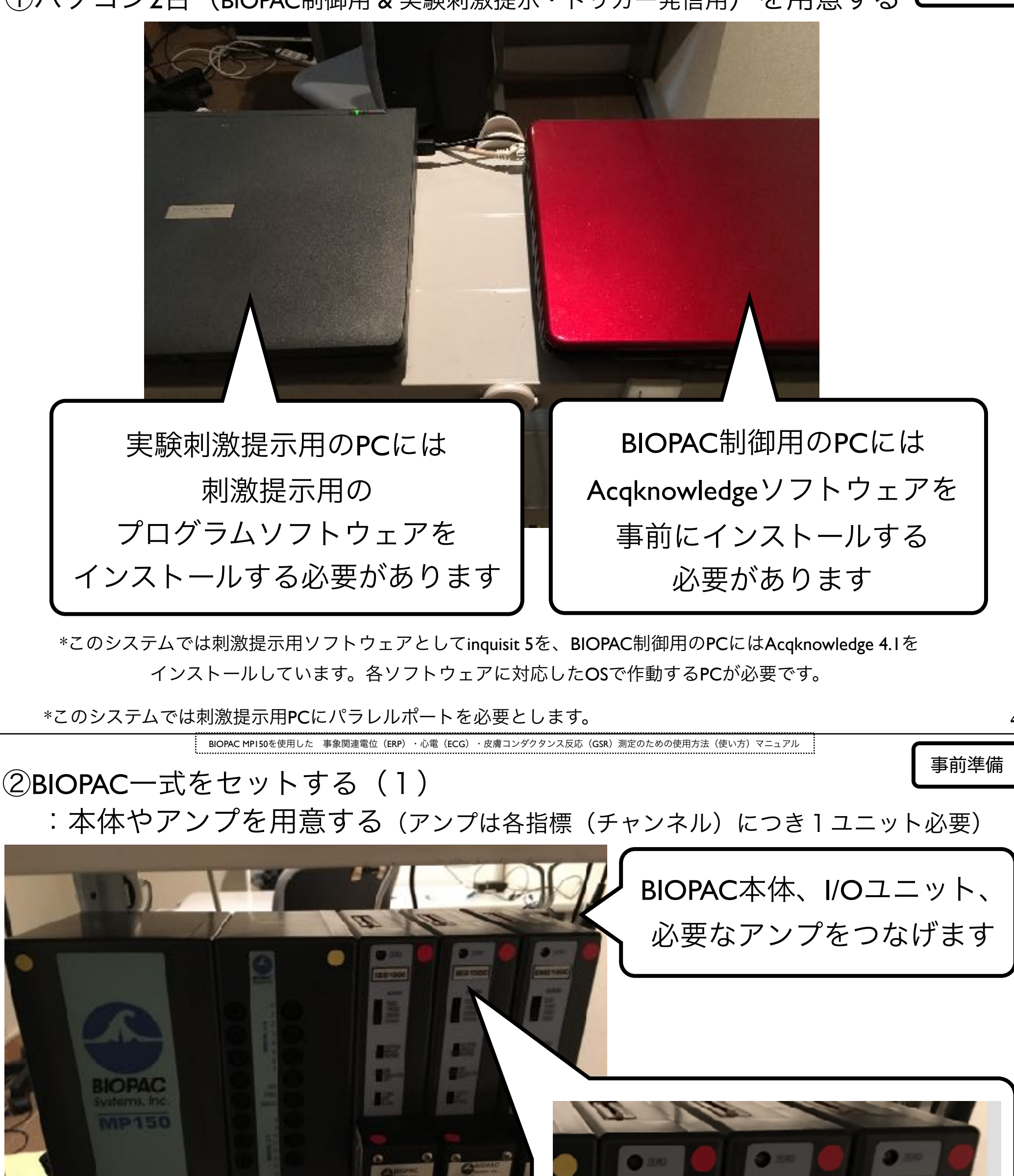

\*このシステムではBIOPAC本体としてMPI50、その隣にI/Oユニット、その隣に3台のアンプをつなげています。アンプは脳波 測定(2チャンネル分)用に2台の脳波測定用アンプ(EEG1000C)、まばたきを検出するために筋電用アンプ(EMG1000C)を 1台つなげています。同時に心電やGSRを測定する場合は、対応するアンプを追加します。

BIOPAC MPI50を使用した 事象関連電位(ERP) ・心電(ECG)・皮膚コンダクタンス反応(GSR)測定のための使用方法(使い方)マニュアル

事前準備

事前準備

②BIOPAC一式をセットする(2) :アンプ表面のスイッチを設定する

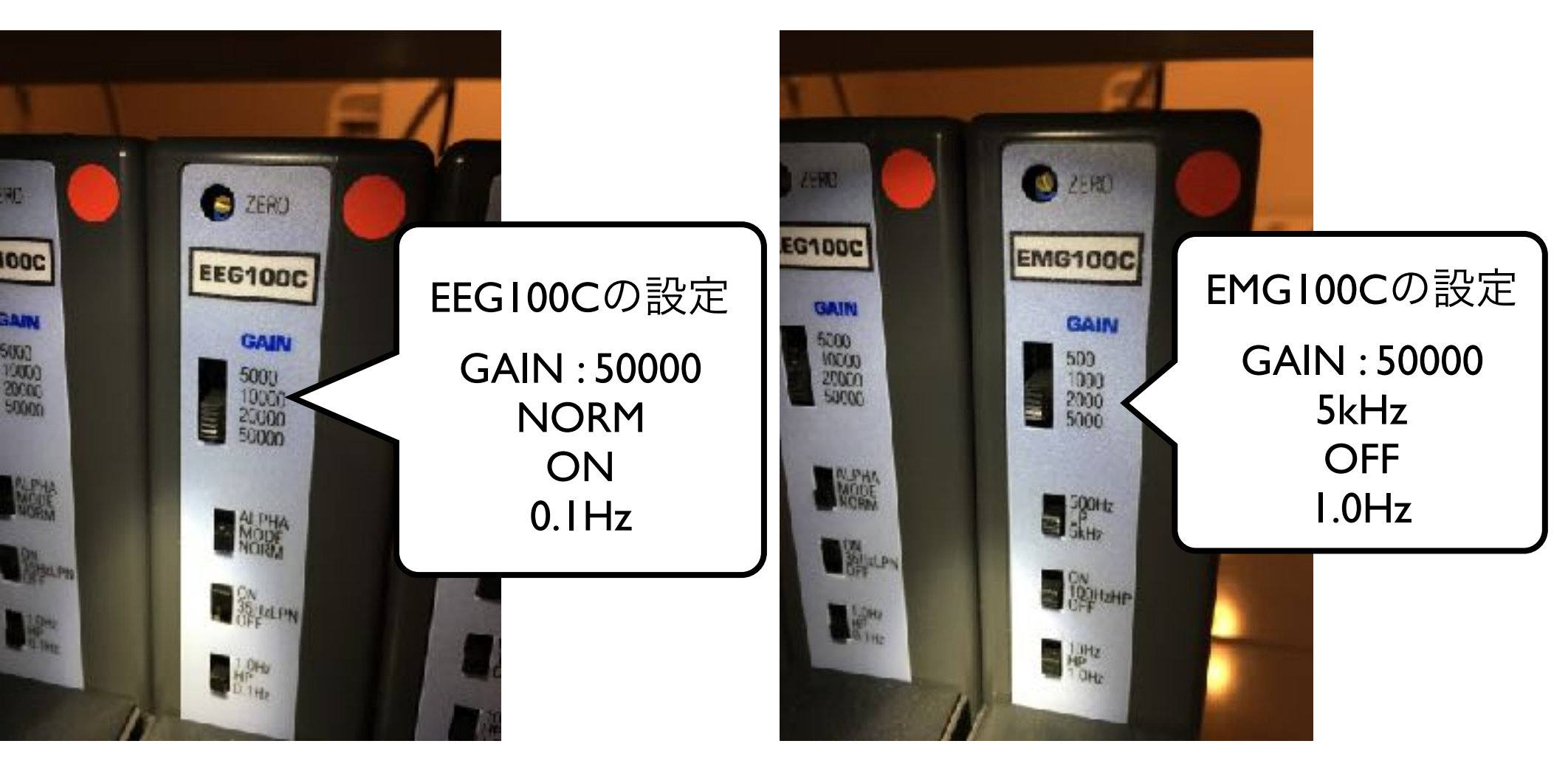

\*個々の設定についてはBIOPACのマニュアルを参照してください(将来的にこのマニュアルで説明を追加予定です)

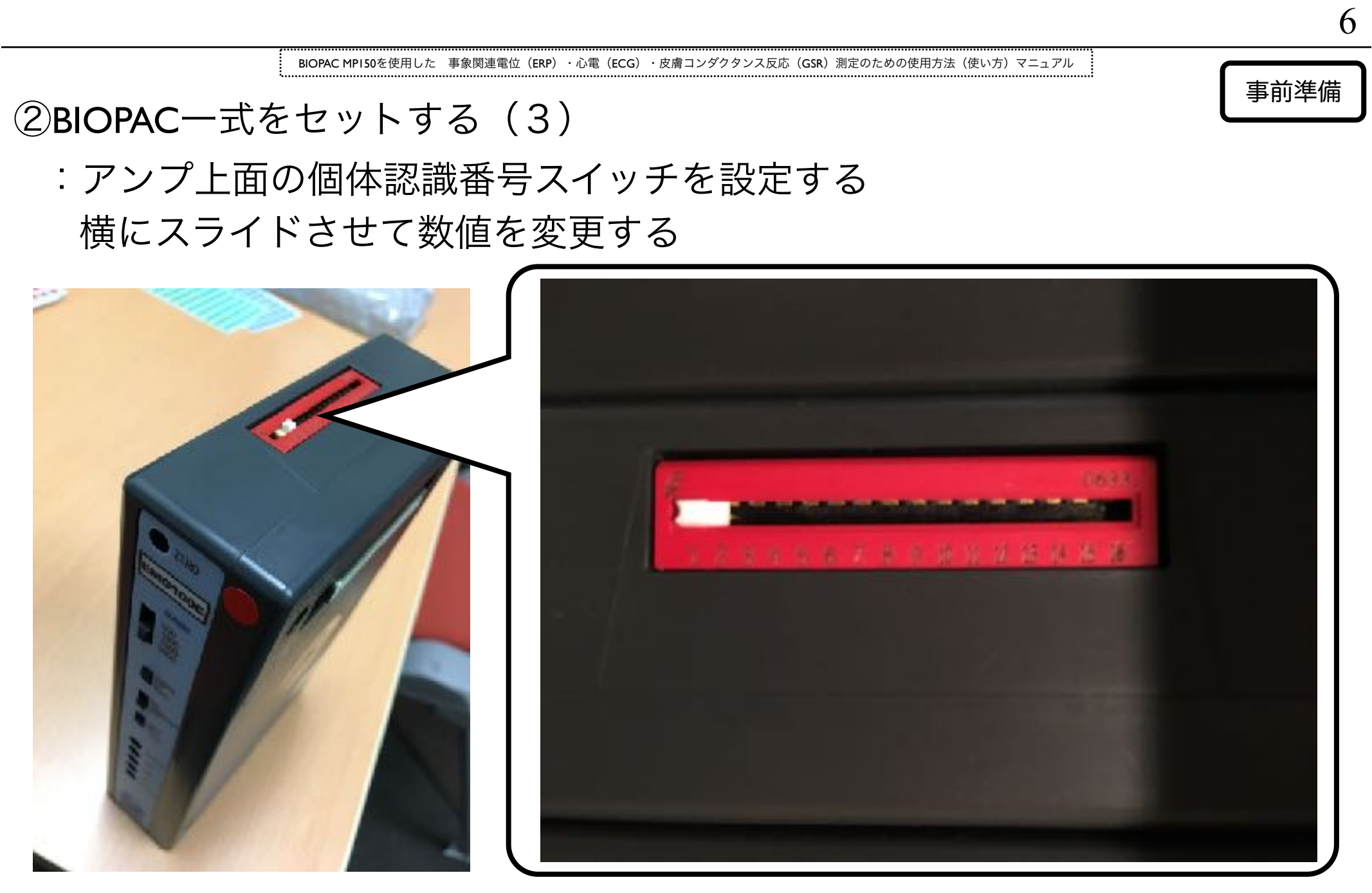

\*通常は左側から順番に1~と設定します(アンプ3台の場合は1,2,3)。 もし同じ番号に設定されたアンプがあるとうまく動かないので、番号の重複は避けます

②BIOPAC一式をセットする(4) BIOPACと制御用PCをLANケーブルで接続します。 BIOPACの電源アダプタを接続します。 実験開始前にBIOPACの電源を入れます

BIOPAC MP150を使用した 事象関連電位 (ERP) ・心電 (ECG) ・皮膚コンダクタンス反応 (GSR) 測定のための使用方法 (使い方) マニュアル

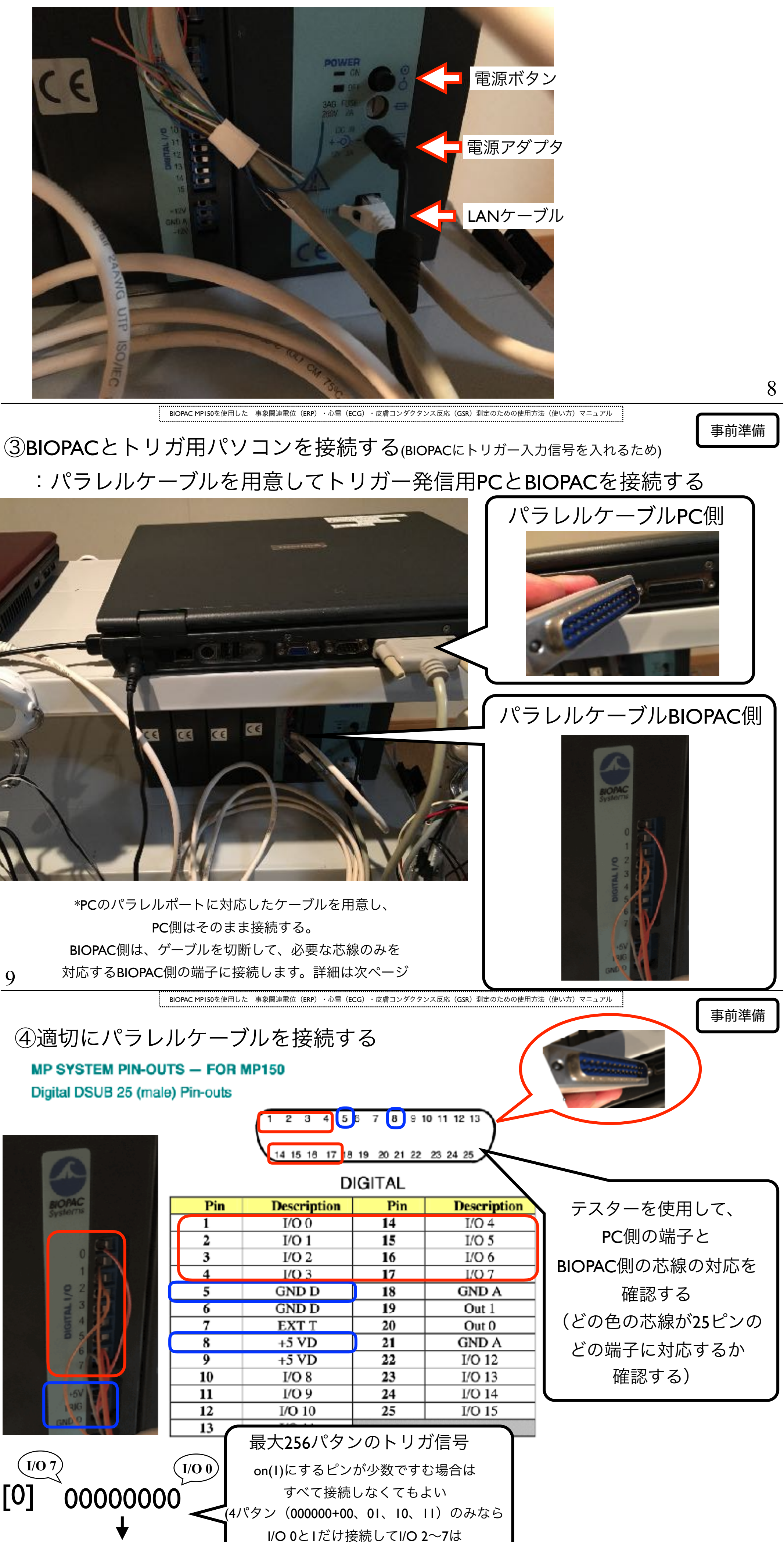

接続しなくてもok)

[255]

BIOPAC MPI50を使用した ・心電(ECG)・皮膚コンダクタンス反応(GSR)測定のための使用方法(使い方)マニュアル 事象関連電位(ERP)

事前準備

#### ⑤ECG・GSR用ユニットの用意

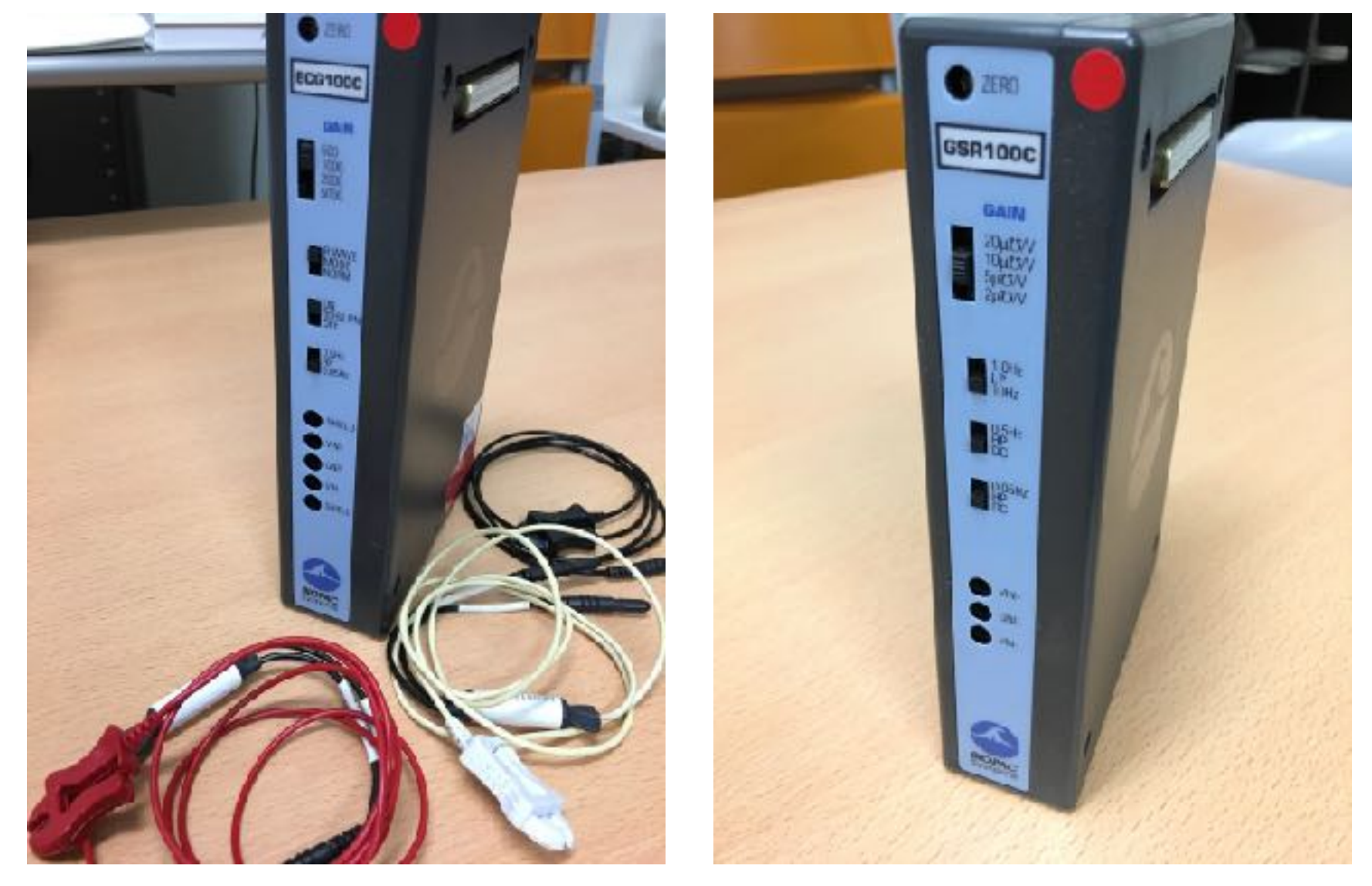

ECGの測定にはECG100Cを、GSRの測定には GSR100Cを使用します。 基本的な設定は脳波測定と同様です(5~7ページを参照)

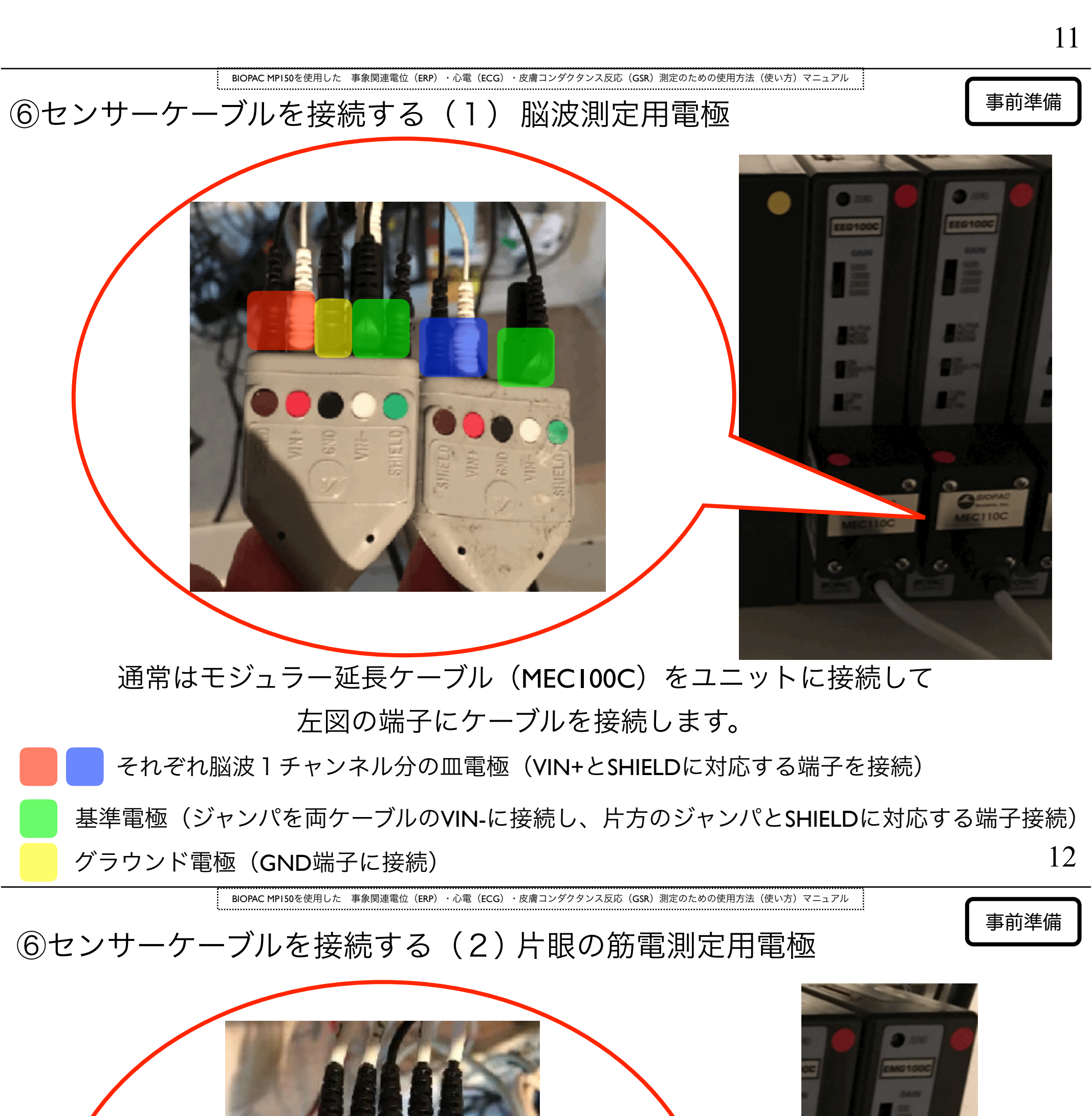

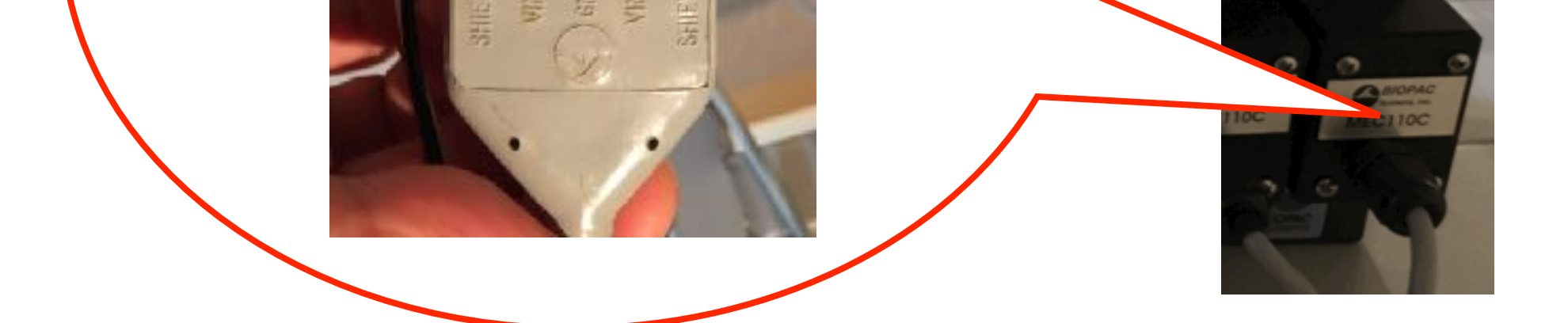

それぞれ片眼の上あるいは下部位の皿電極に対応(VIN+とSHIELDに対応する端子を接続) 鼻部に装着するグラウンド電極(GND端子に接続)

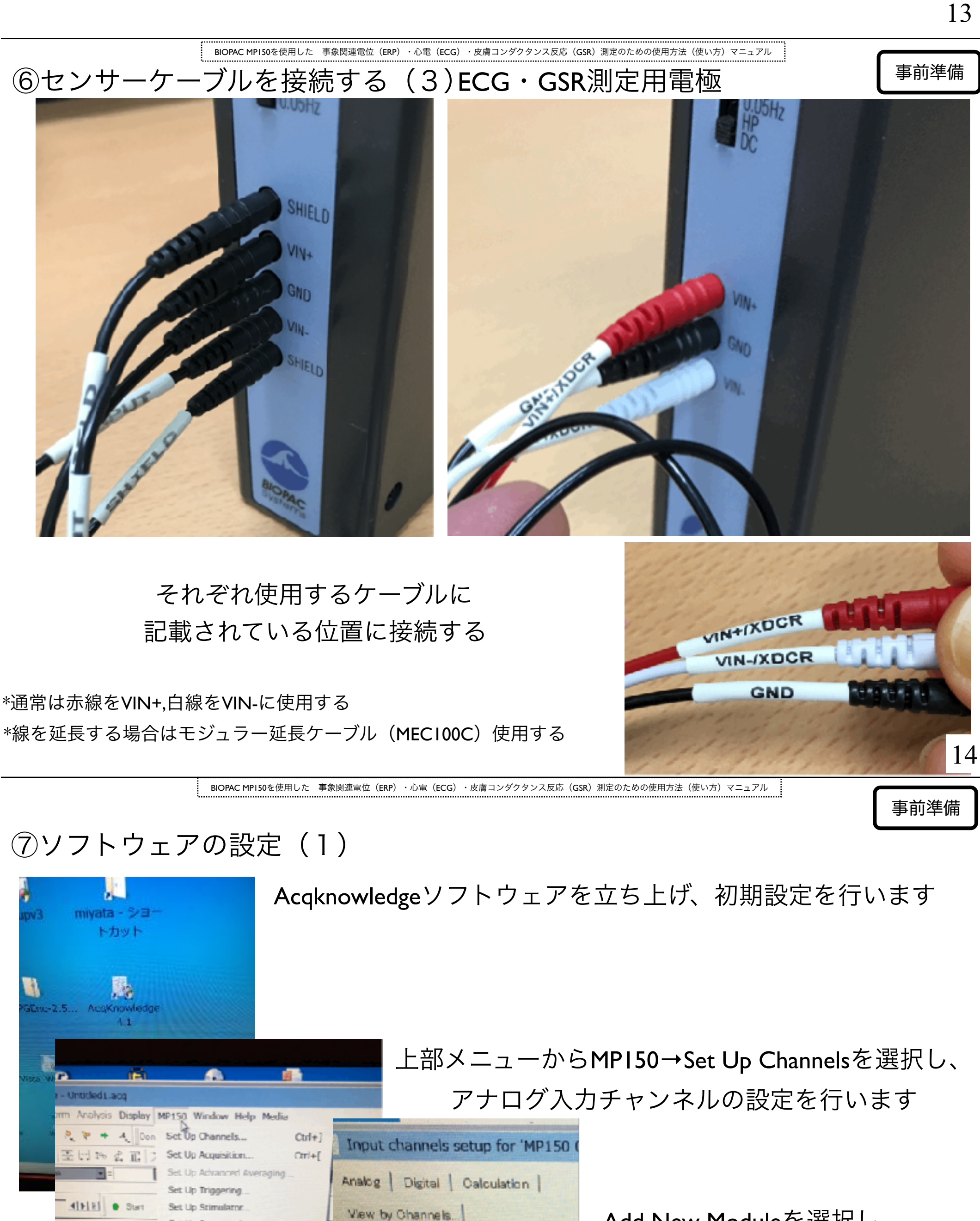

Add New Moduleを選択し、 使用するすべてのユニットを 順番に正しく設定します

事前準備

BIOPAC MP150を使用した 事象関連電位 (ERP) ・心電 (ECG) ・皮膚コンダクタンス反応 (GSR) 測定のための使用方法 (使い方) マニュアル

Save as Graph Te

Labe

Module

Add New Module.

Occupied channels: 0/16

# ⑦ソフトウェアの設定(2)

Set Up Event Hotkeys. Show Input Values ....

Show Manual Control...

Ctrl+T

Select MP150.

MP150 Info... Update Firmware... AutoPlotting

+ Scrolling · Warn on Overwrite Organize Channel Presets

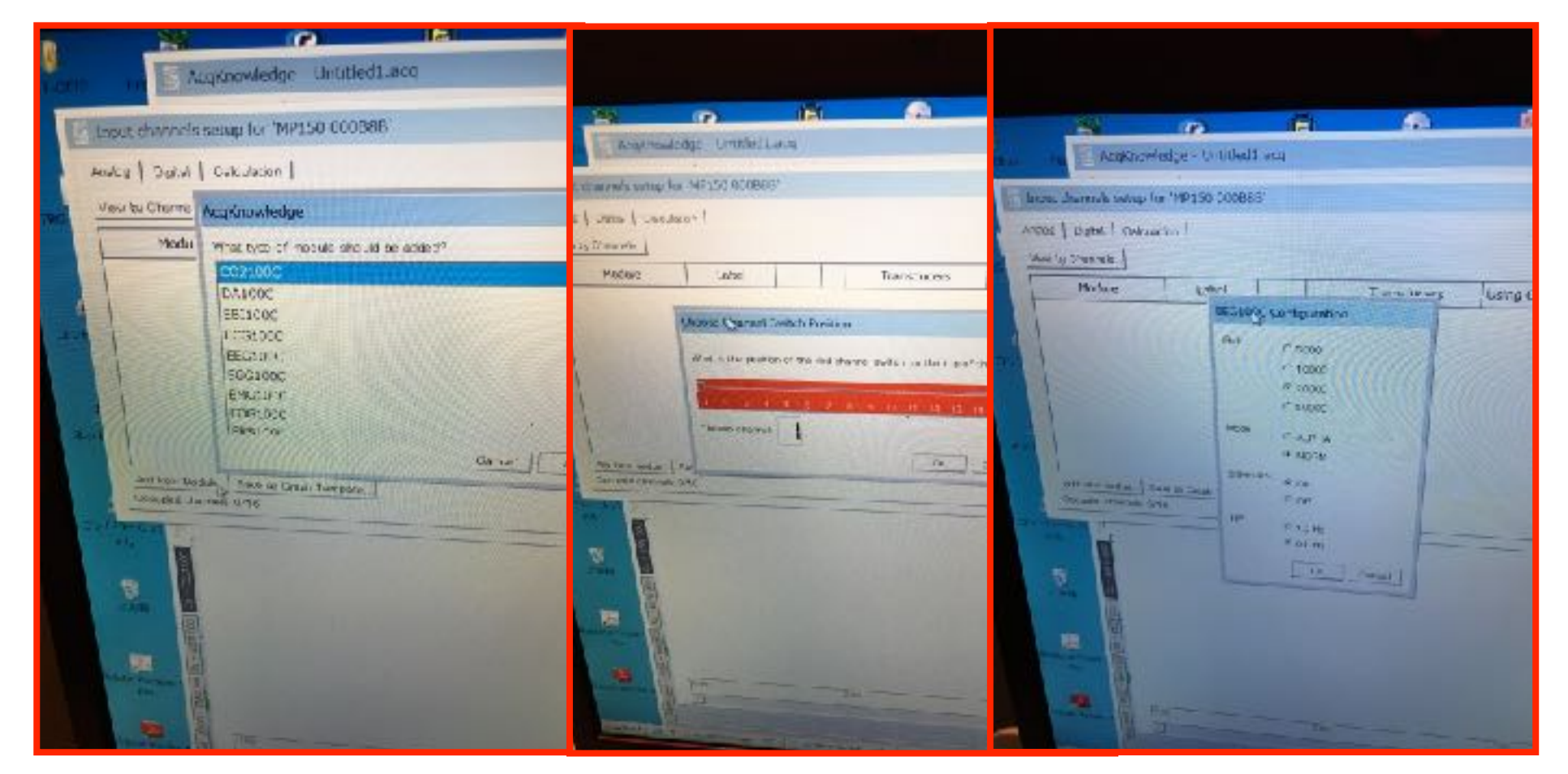

適切なユニットを選択

適切な個体認識 番号を選択

BIOPAC MP150を使用した 事象関連電位(ERP)・心電(ECG)・皮膚コンダクタンス反応(GSR)測定のための使用方法(使い方)マニュアル

ユニット本体と 設定をそろえる

16

事前準備

⑦ソフトウェアの設定(3)

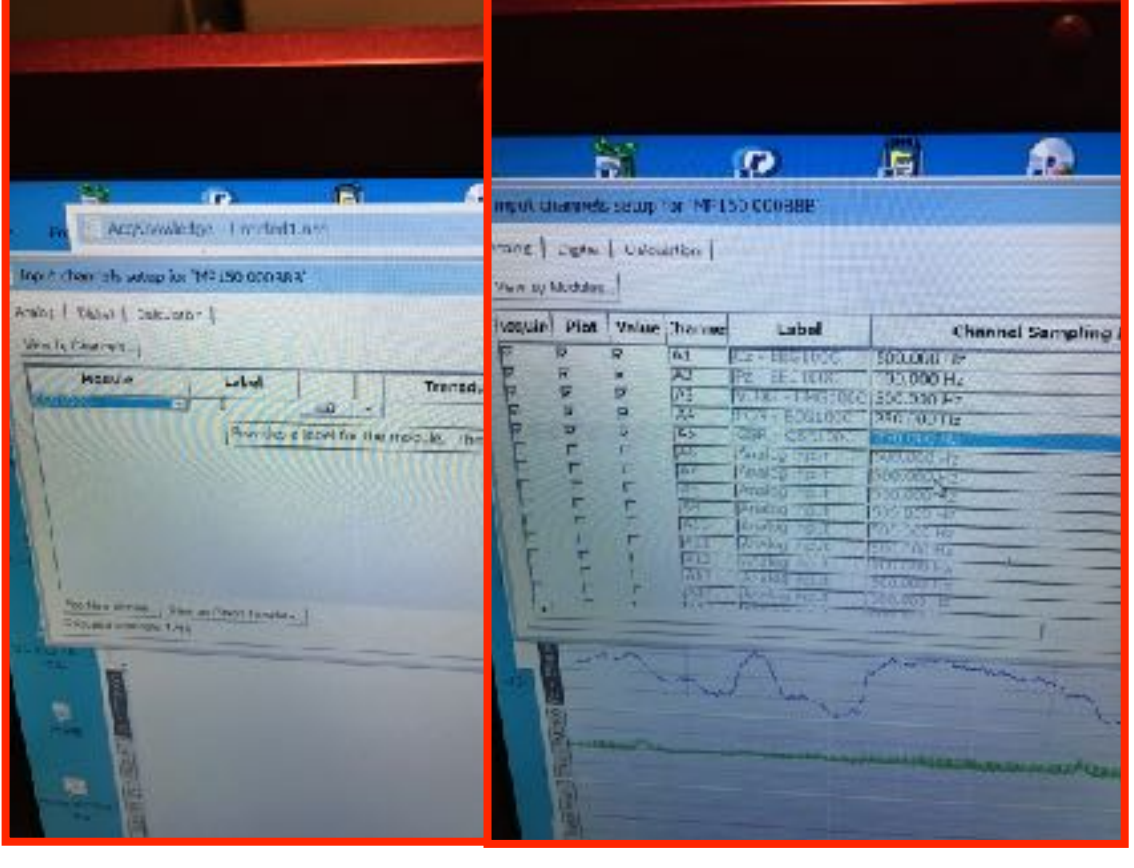

わかりやすい ラベルを入力 サンプリング レートを設定

\*ECGやGSRのサンプリングレートは低くてもかまいません 使用しているユニット数が多く、サンプリングレートが高いと より多くのマシンパワーが必要になります

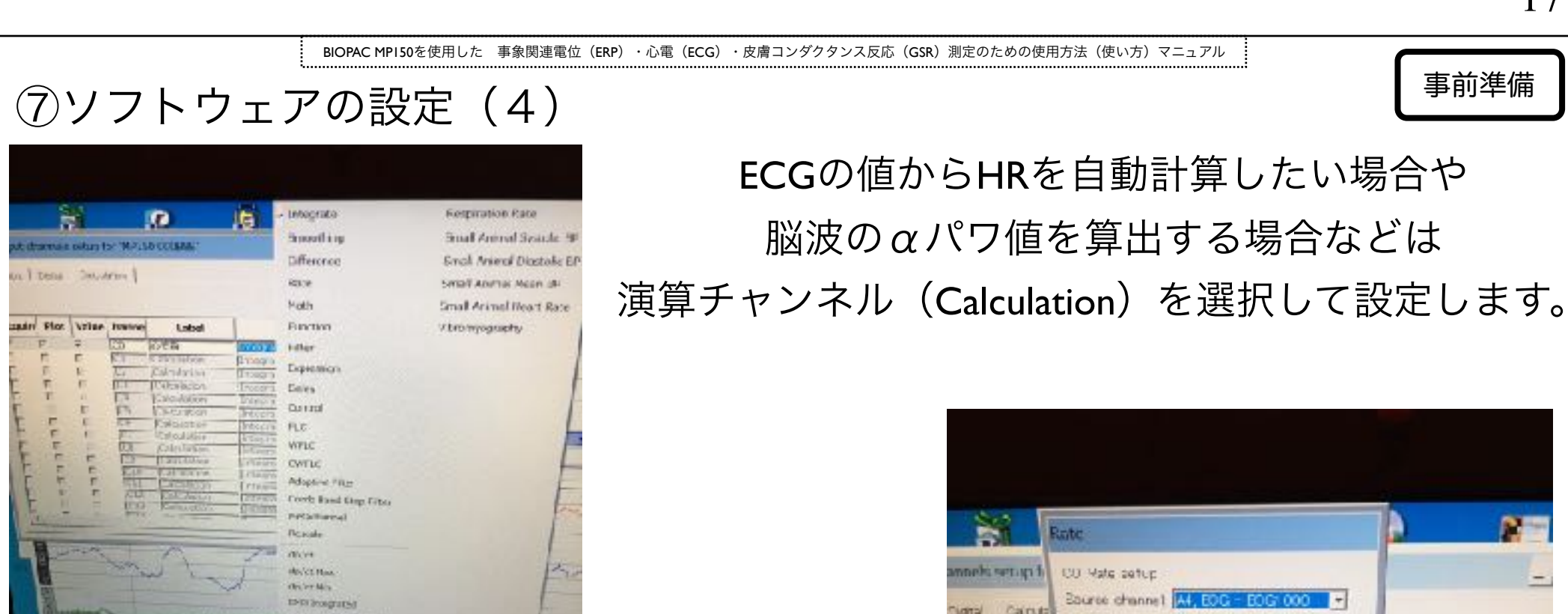

17

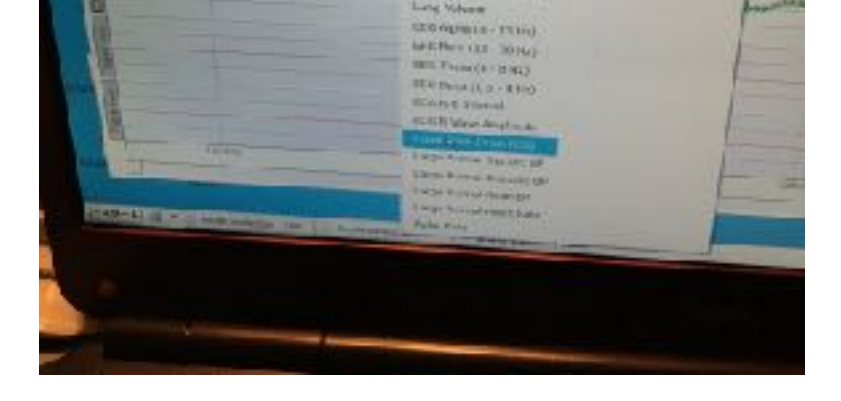

EMIS Front In

\*詳細に設定を変更できますが、 基本的にはプリセットのままで大丈夫です。 演算元のアナログチャンネルが適切かどうかは注意します。

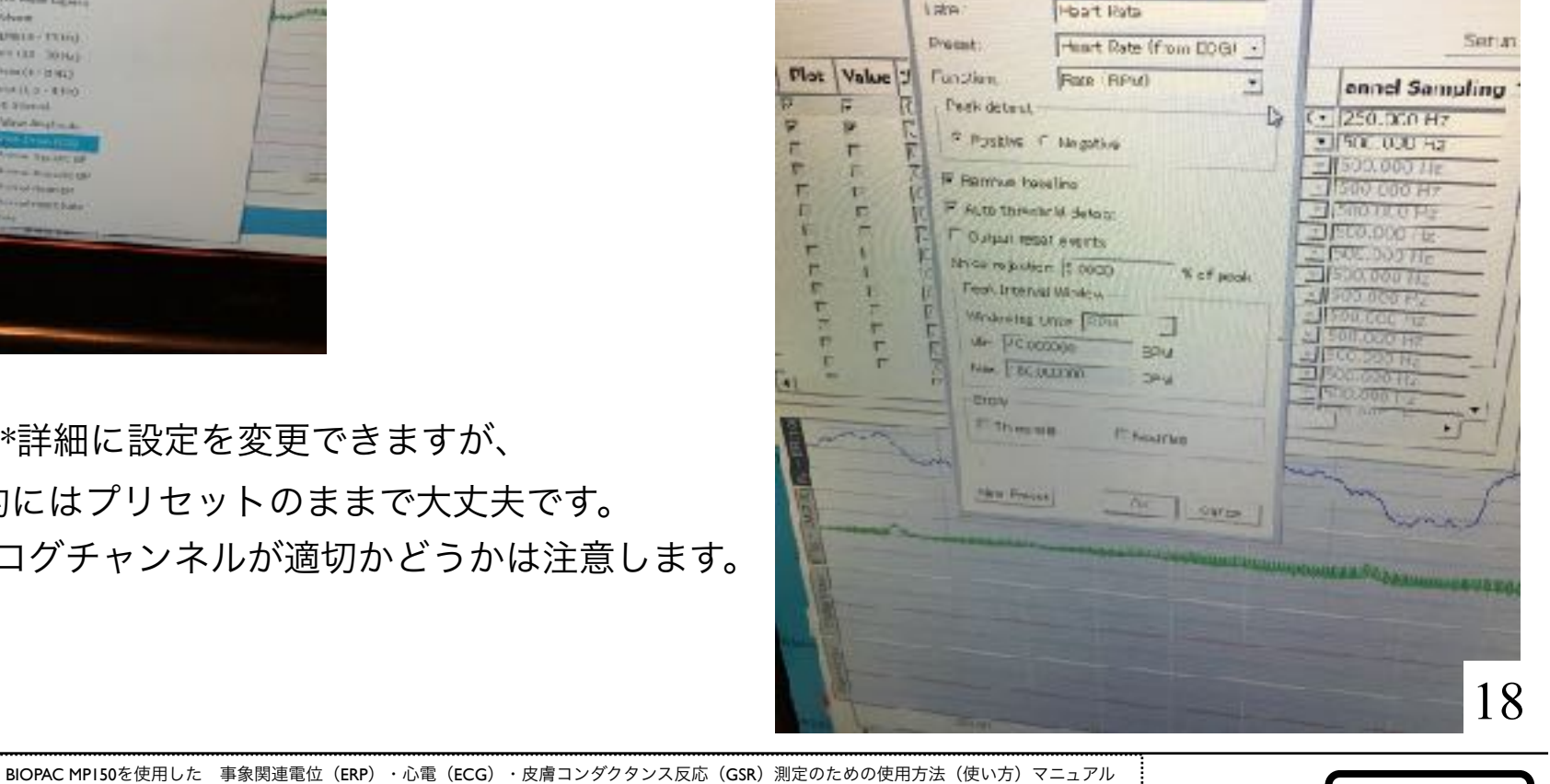

yalakska karakska kalakska kalakska kalakska kalakska kalakska kalakska kalakska kalakska kalakska ka

# ⑦ソフトウェアの設定(5)

トリガ信号はDigitalタブで設定します。

職:トリガ

(port)

port Strian? port = LPT1 subport - data

iteman("00000001")

port Tuian?

1000 = L+11

ant)

arein = month is

tout Fitriac

themself occurrent?")

quisit

1

rent]

W-CEIFER-

Schulls)

Noicula 2 trains

トリガ元のPCとプログラムで通信するポートを

確認・設定しておきます

Intoda wees = (LPT1:0318)

wittencom = (255, 275, 256) terrolice = (100, 100, 100)

talaguda = 1204 det. 2005 Tortenda = 11 MS 25/077 T20. Bilto, Ba

tierd Tools Had

36

|    | Analog  | Digital | Calcu | lation         | 50 000888                                                                  |                                          |               |                                          |
|----|---------|---------|-------|----------------|----------------------------------------------------------------------------|------------------------------------------|---------------|------------------------------------------|
|    | loquin  | Plot    | Value | hanne          | Label                                                                      |                                          | Channel St    |                                          |
| -  | 2 P L L |         |       | D0<br>D1<br>D2 | Digital input<br>Digital input<br>Digital input                            | 500.000 F                                | iz<br>iz<br>z |                                          |
| 20 | EEE     |         |       | D4<br>D5<br>D6 |                                                                            | Q 1.315                                  |               | cameod2017.exp - L                       |
|    |         |         |       |                | 122 446 000000<br>123 5000000<br>123 5000000000000000000000000000000000000 | ty :<br>Intony<br>Graduates<br>Graduates |               | ntpts<br>attois = [1 = experie<br>Genets |

19

事前準備

事前準備

BIOPAC MP150を使用した 事象関連電位 (ERP) ・心電 (ECG) ・皮膚コンダクタンス反応 (GSR) 測定のための使用方法 (使い方) マニュアル

Liffer Bank

BRIDGERS,

### ⑦ソフトウェアの設定(6)

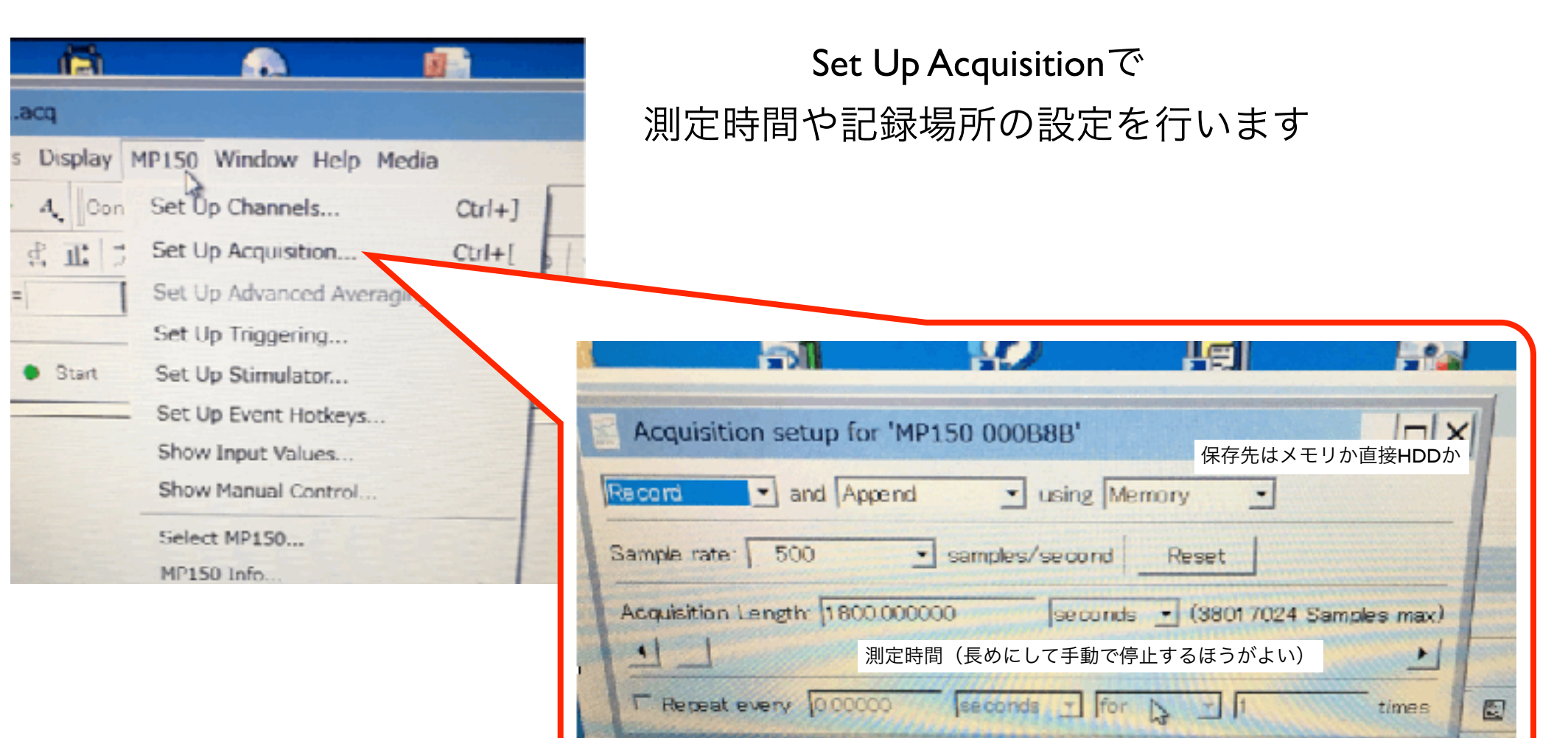

Start

·ダクタンス反応(GSR)測定のための使用方法

直前準備

⑧ケーブルを参加者に接続する(1) 脳波測定用電極

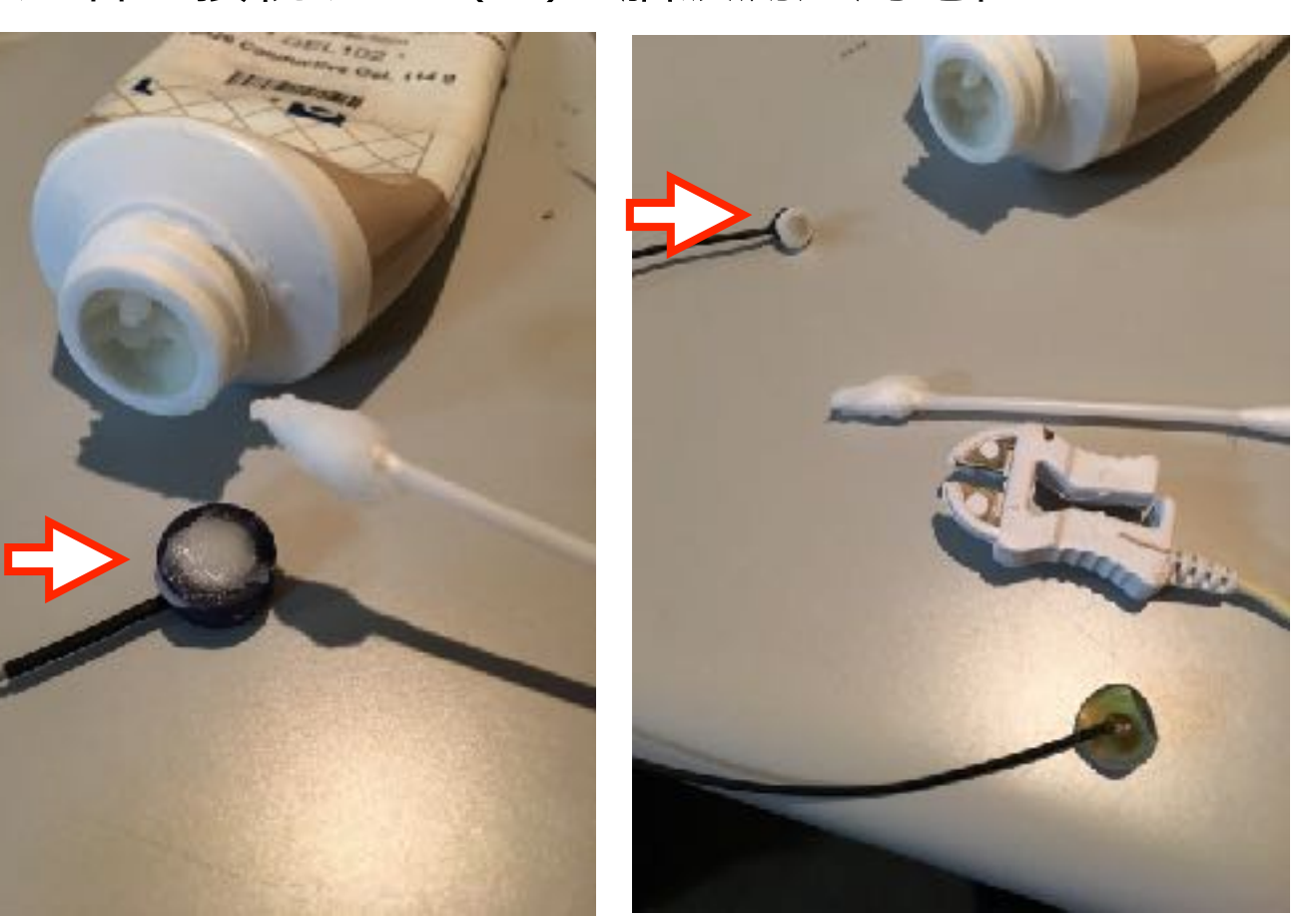

血電極に電極ペースト(ここではGELI02)を綿棒等を使用して盛る

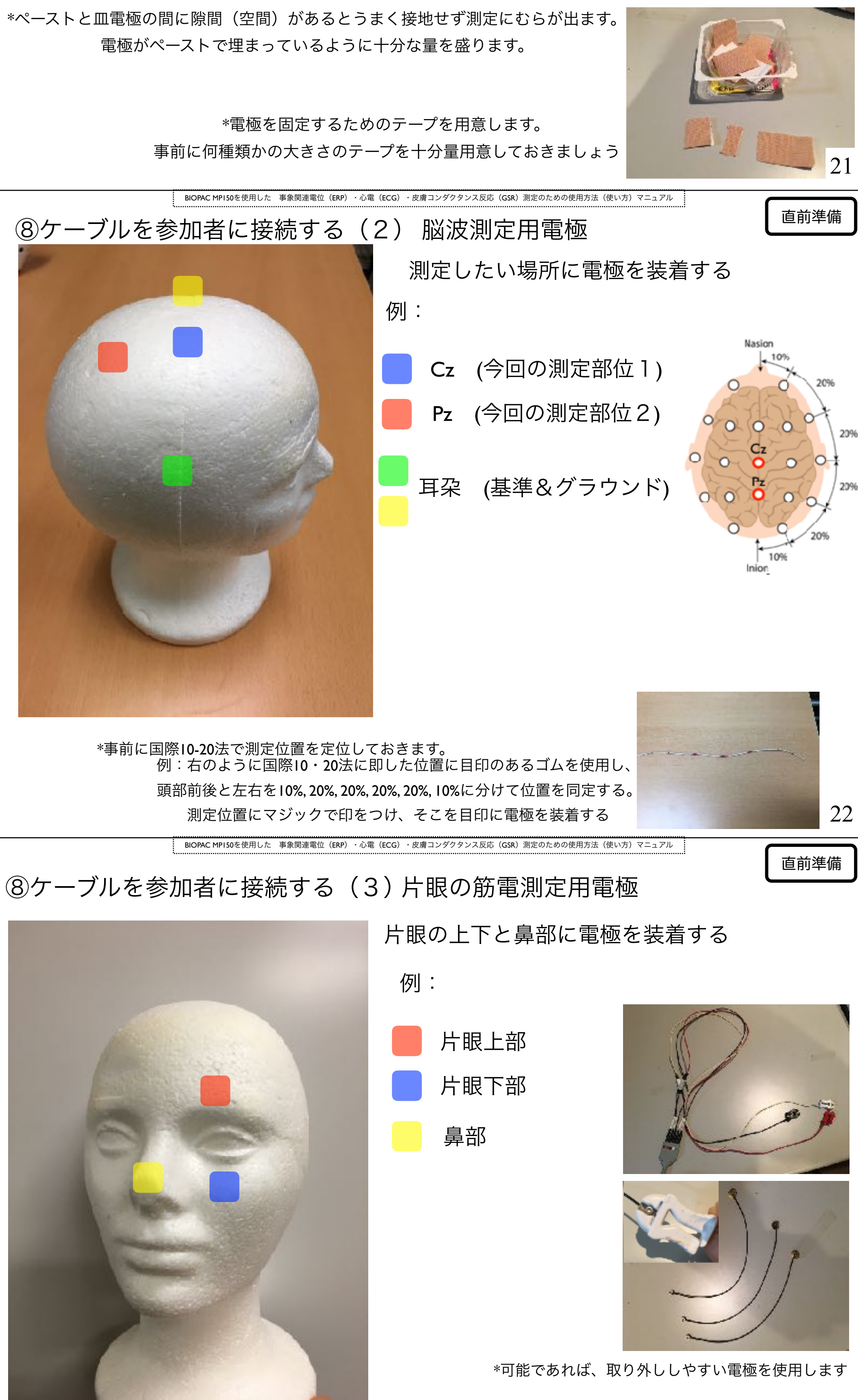

\*今回はまばたきを定位するために筋電を測定します。まばたきによる筋電は大きいので、 測定位置は眼の上下の筋肉のあるだいたいの位置で大丈夫です。参加者の目の動きを妨げない用に注意します。

23

直前準備

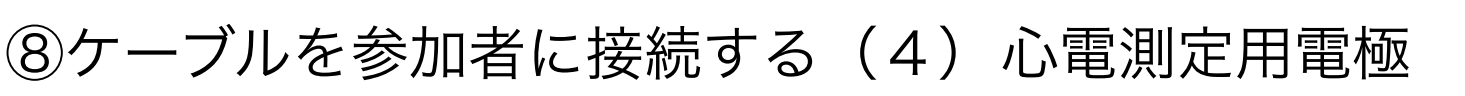

事象関連電位(ERP)

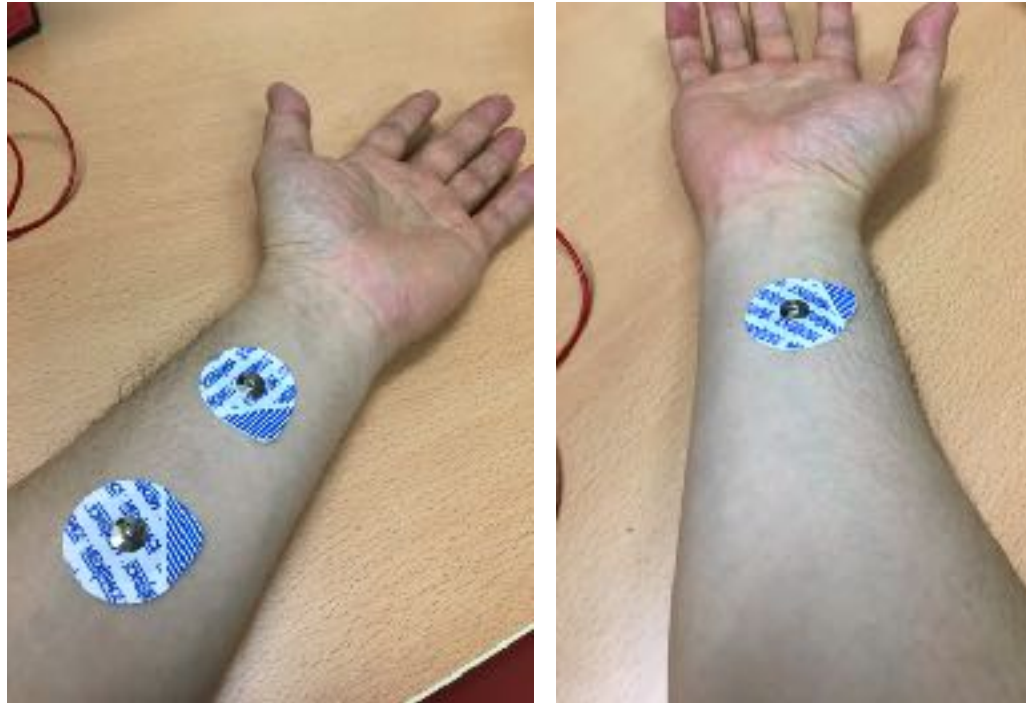

BIOPAC MPI50を使用した

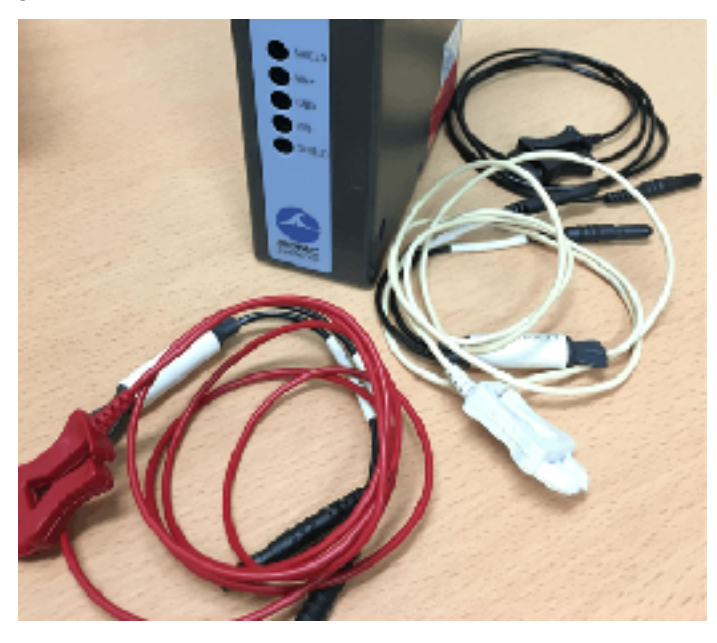

左腕に2箇所、右腕に1箇所シール電極を貼り付けます

BIOPAC MPI50を使用した 事象関連電位 (ERP) ・心電 (ECG)

⑧ケーブルを参加者に接続する(5) GSR 測定用電極

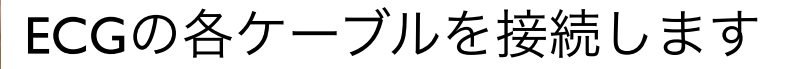

・ダクタンス反応(GSR)測定のための使用方法(使い方)マニュアル

\*シール電極貼付前に貼り付け予定箇所を アルコールでよく拭いておきましょう

\*より心臓に近い位置で測定したい場合は BIOPACの説明書を参照してください

・皮膚コンダクタンス反応(GSR)測定のための使用方法(使い方)マニュアル

24

直前準備

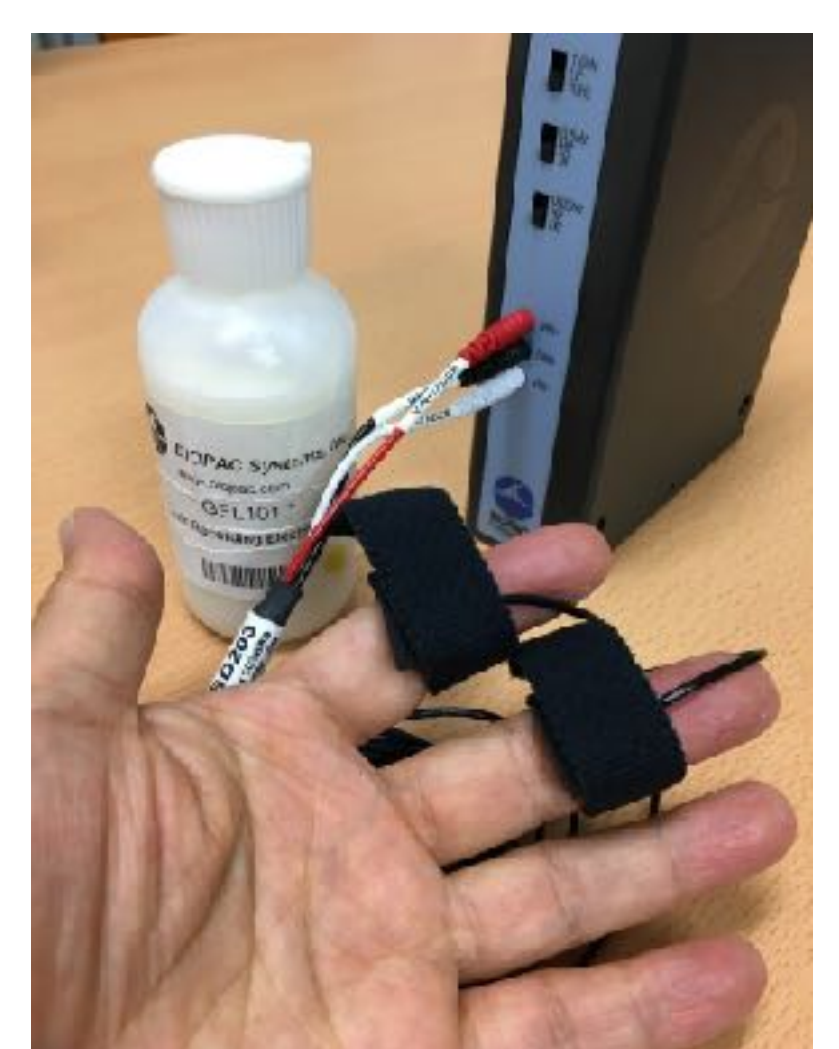

非利き手の2本の指に センサをベルクロで固定します

\*ペースト(GELI0I)をセンサに十分な量盛ります \*きつく巻きすぎると発汗がうまく測定できないことがあるので、 波形を見て適時調整します。

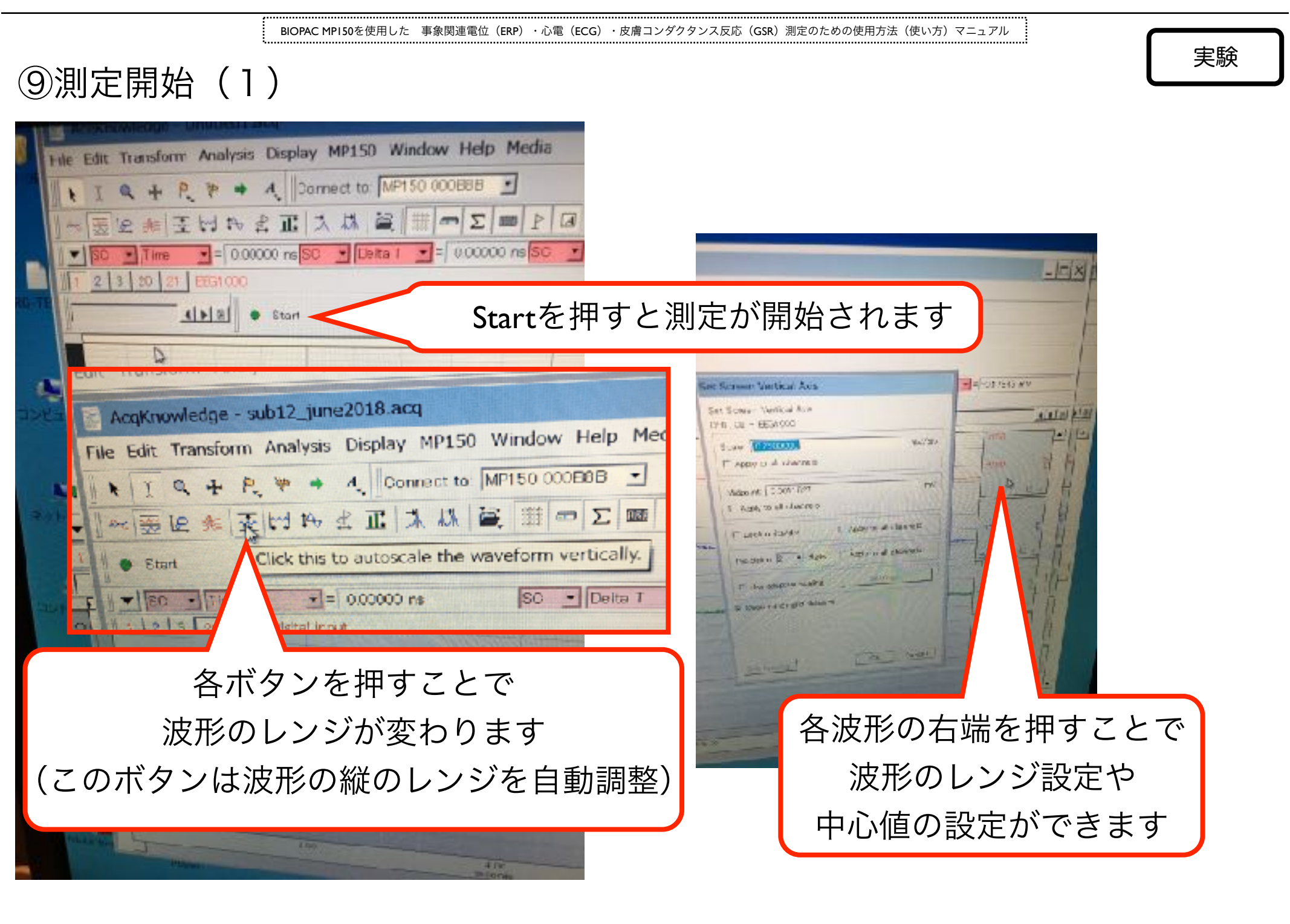

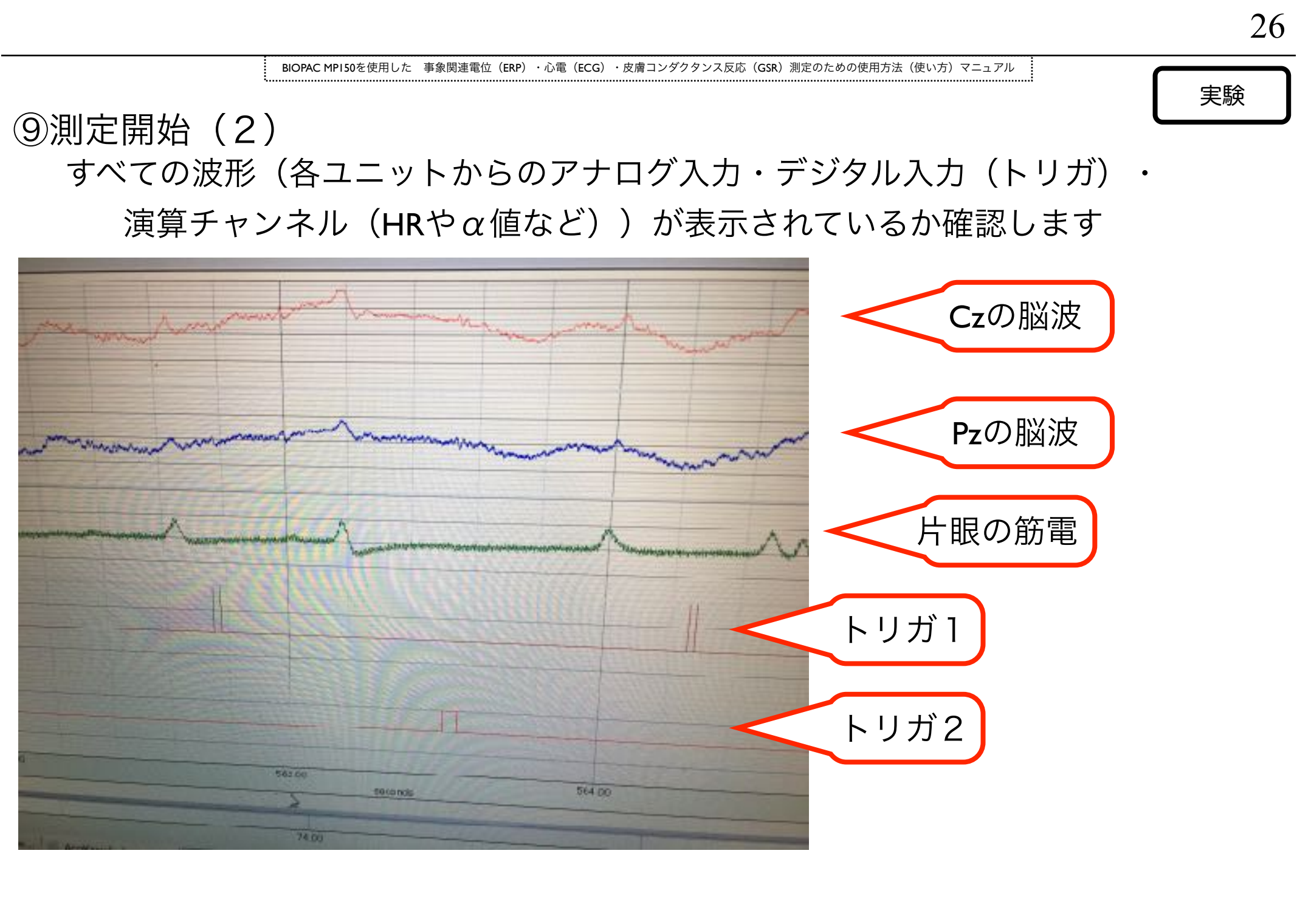

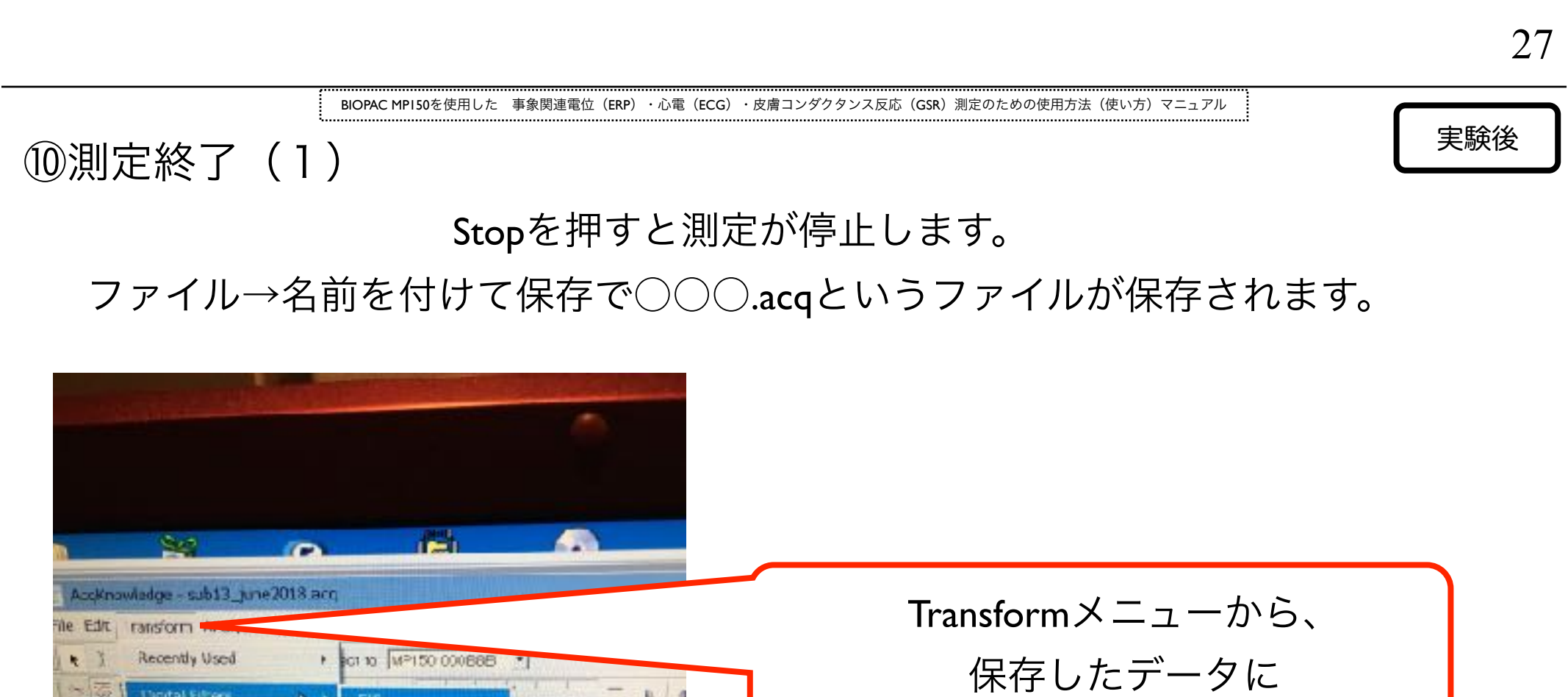

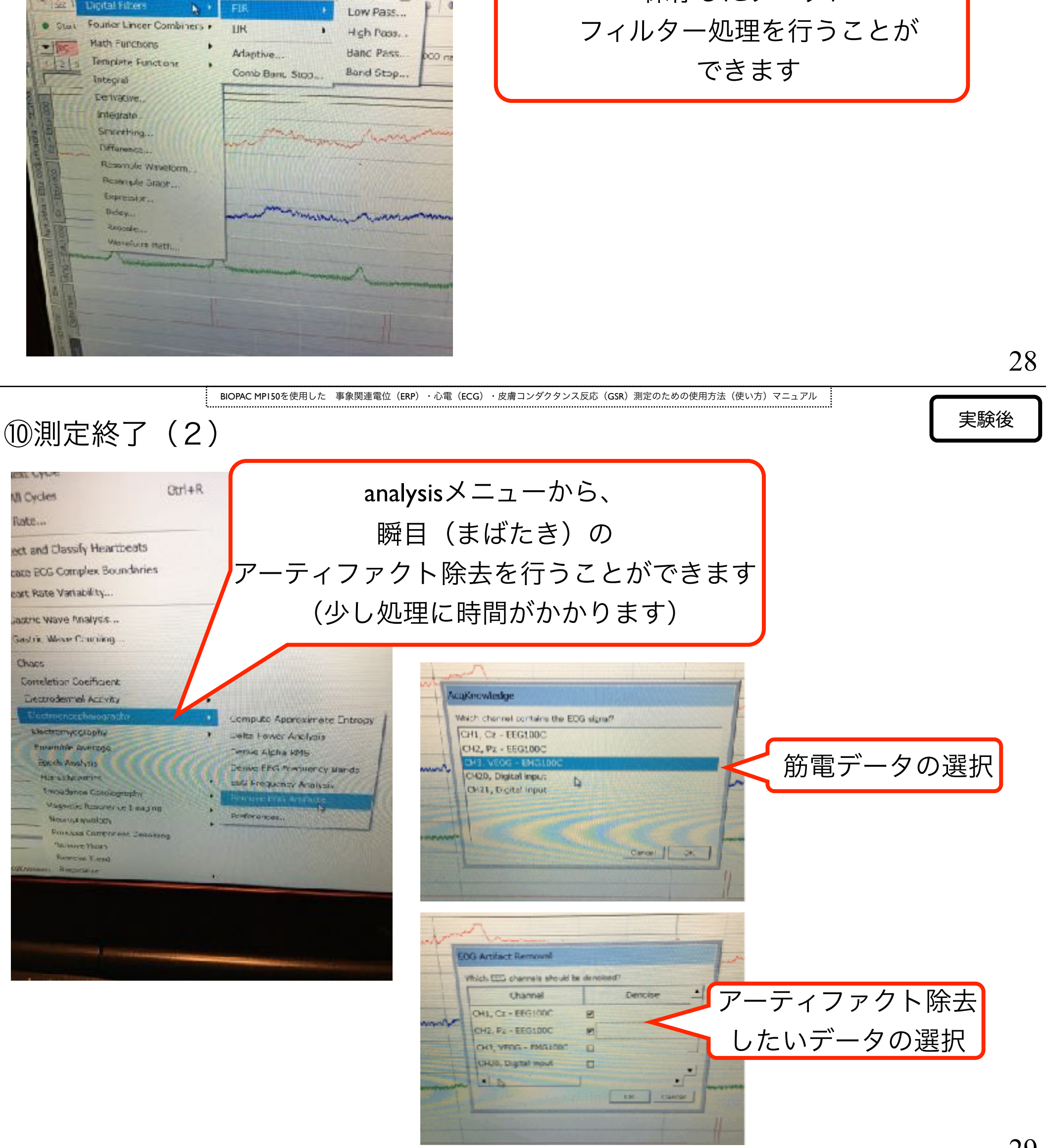

BIOPAC MPI50を使用した 事象関連電位 (ERP) ・心電 (ECG) ・皮膚コンダクタンス反応 (GSR) 測定のための使用方法 (使い方) マニュアル

29

#### 実験後 ⑩測定終了(3) トリガデータをもとに、分析したいデータ区間をマウスをドラッグして選択します

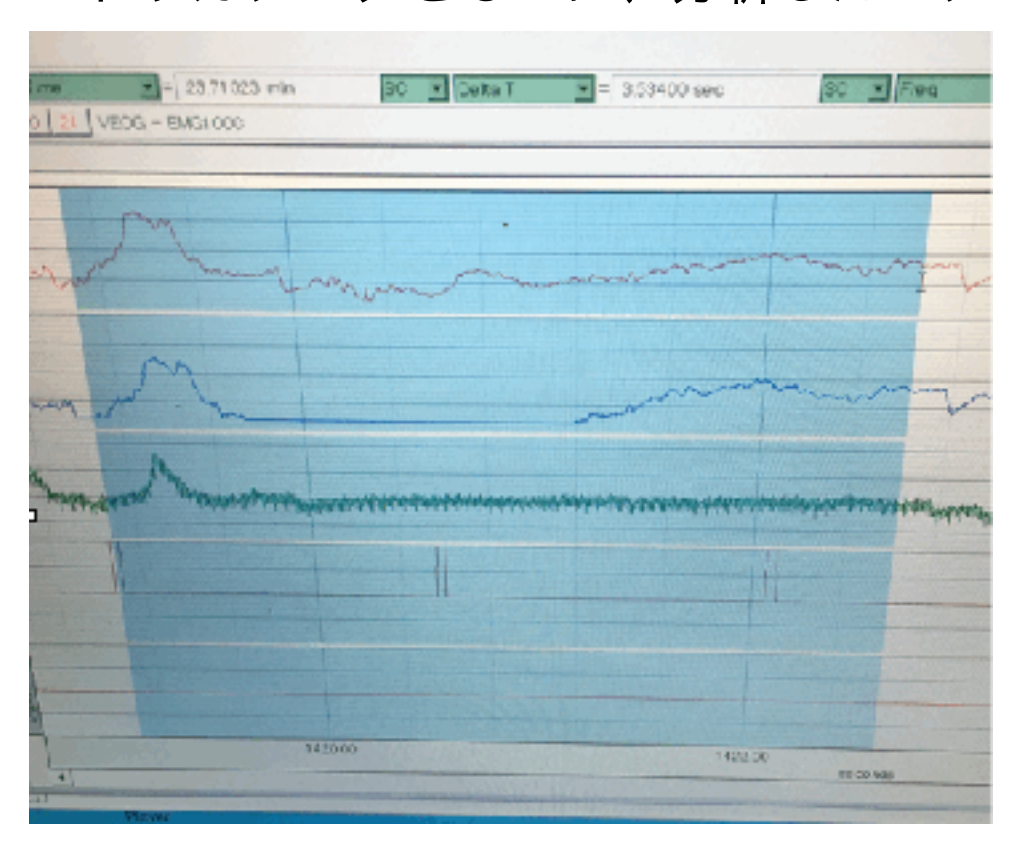

| e                        | ditメニューから、                                                                                                    |
|--------------------------|----------------------------------------------------------------------------------------------------|
| clipboard→co             | py wave dataを選択することで                                                                                                    |
|                          |                                                                                                    |
| クリップボー                   | ドにデータがコピーされます                                                                                                    |
|                          |                                                                                                    |
|                          |                                                                                                    |
| Ctrl+C<br>Ctrl+V         | SC = 3.53400 sec                                                                                                    |
| ve Last Appended Segment |                                                                                                    |
| t Waveform               | 1 million and the second                                                                                                    |
| Icate Waveform Curl+D    | police and the second second s |
| mave Waveform            |                                                                                                    |
| eate Data Snapdyd        | mont                                                                                                    |
| terce Graphs             |                                                                                                    |
| Claphoard                | Construction of the construction of the constr |
| lournd .                 | Copy Wave Data                                                                                                    |
| 1                        | Copy Graph                                                                                                    |
|                          | Copy Acqueition Settings Co                                                                                                    |
|                          | Copy Data Medification History for Selected Channel                                                                                                    |
|                          |                                                                                                    |
|                          | 30                                                                                                    |

⑩測定終了(4)エクセルにデータをコピーします

| Microsoft Office Excel 2007                             | ドキュメン                  |                                                                                                    |
|---------------------------------------------------------|------------------------|----------------------------------------------------------------------------------------------------|
| AcqKnowledge 4 Microsoft Office 日<br>行います。              | Excel を使用し             | A1 C2 - EBG1000   A B C D E F   O2 - EEG1Pz - EEG1VEOG - E Digital inpublication Digital inpublication Digital inpublication Digital inpublication   2 -0.14822 -0.2 -0.04131 5 0   3 -0.15878 -0.2 -0.04448 5 0   4 -0.15809 -0.2 -0.09205 5 0                                                                                                    |
| excelを起動してデータを貼付けす<br>指定した区間のデータがテキストラ<br>エクセルの表に貼り付けられ | ることで、<br>データとして<br>≀ます | $ \begin{array}{c ccccccccccccccccccccccccccccccccccc$                                                                                                    |
|                                                         |                        | $\begin{array}{c ccccccccccccccccccccccccccccccccccc$                                                                                                    |
|                                                         |                        | 30 -0.13282 -0.2 -0.13450 0 0   31 -0.13450 -0.2 -0.11275 0 0   32 -0.1335 0.2 0.00213 0 0   34 -0.12336 -0.10544 -0.01510 2 0   34 -0.12336 -0.10544 -0.01510 2 0   34 -0.12336 -0.10544 -0.01510 2 0   34 -0.12336 -0.15255 -0.01510 2 0   34 -0.12336 -0.15255 -0.01510 2 0   34 -0.12336 -0.15255 -0.01510 2 0   34 -0.12336 -0.15255 -0.01510 2 0   34 -0.12336 -0.15255 -0.01510 2 0   2004 -0.05255 -0.01510 2 0 0 |

BIOPAC MPI50を使用した 事象関連電位(ERP)・心電(ECG)・皮膚コンダクタンス反応(GSR)測定のための使用方法(使い方)マニュアル

2019/4 ver. 1.0 written by Ryuzaburo Nakata